# HCM-JPHA

# (日本公衆衛生協会研修システム)

# 受講生向け マニュアル

# (ログイン前)

2023年7月28日 ver1.09

# 目次

| I | はじ  | めに             | I |
|---|-----|----------------|---|
|   | 1.1 | 本書の目的          | I |
|   | 1.2 | メールの設定について     | I |
| 2 | 初回  | ]ログインまでの流れ     | 2 |
|   | 2.1 | システムメールから      | 2 |
|   | 2.2 | ログインページから      | 2 |
|   | 2.3 | パスワード初期化       | 3 |
|   | 2.3 | . レールアドレスの送信   | 3 |
|   | 2.3 | .2 受信メールからアクセス | 3 |
|   | 2.4 | パスワードの設定       | 4 |
|   | 2.5 | ログイン           | 5 |
|   | 2.6 | ご利用開始          | 5 |
| 3 | ログ  | イン後について        | 6 |
|   | 3.1 | プロフィール情報変更のお願い | 6 |
|   | 3.1 | .  メールアドレスの変更  | 7 |
|   | 3.1 | .2 パスワードの再設定   | 8 |
|   | 3.2 | その後の流れについて     | 8 |
| 4 | ご質  | 問・ご不明点について     | 9 |
|   | 4.1 | アカウント削除について    | 9 |
|   | 4.2 | 事務局連絡先         | 9 |

# 1 はじめに

#### **I.I** 本書の目的

本書は HCM-JPHA (日本公衆衛生協会研修システム)の基本的な操作を説明する、受講生向けのマニュアルです。

#### 1.2 メールの設定について

必要なメールが受信者側の設定により届かない場合がございます。 ご利用に際してhcm-jpha.jp及びjpha.or.jpからのメールを受信できるように設定をご確認ください。

# 2 初回ログインまでの流れ

### 2.1 システムメールから

事務局側で受講生を一括登録した際に、システムよりメールが発送されます。

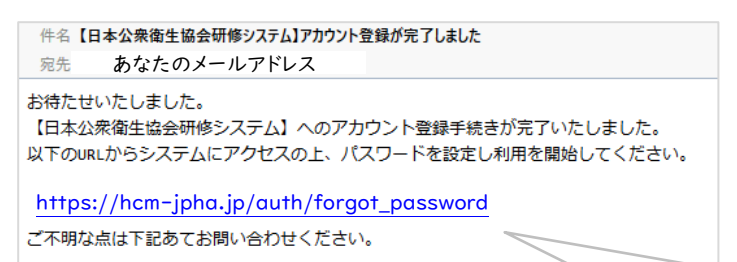

システムメールからされた方は、パスワード初期化へお進みくださ

こちらをクリックしてください。

## 2.2 ログインページから

https://hcm-jpha.jp/

上記ページへアクセスし、【パスワード初期化はこちら】をクリックします。

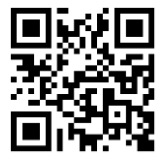

スマートフォンの方の場合は、左の QR コードを読み取りいただくことでログインページへアク セスいただけます。

| JPHA研修システム                                                                                     | ≡      |
|------------------------------------------------------------------------------------------------|--------|
| 必要なメールが受信者側の設定により届かない場合がございま<br>す。ご利用に際してhcm-jpha.jp及びjpha.or.jpからのメールを受<br>信できるように設定をご確認ください。 | ×      |
| ログイン                                                                                           |        |
| ID or Em: し力                                                                                   |        |
| パスワードを入力                                                                                       | ۲      |
| <ul> <li>ログインしたままにする</li> <li>ログイン</li> <li>&gt;パスワード初期化はこちら</li> </ul>                        |        |
| こちらをクリックしてください。                                                                                | erved. |

### 2.3 パスワード初期化

#### 2.3.1 メールアドレスの送信

メールアドレス欄に、事務局へご連絡したメールアドレス(システムメールからのメールを受信したメール アドレス)をご入力し、【送信】をクリックします。

| JPHA研修システム ≡                                                |
|-------------------------------------------------------------|
| パスワード初期化<br>メールアドレス :                                       |
| 送信                                                          |
| ※初回の初期化の場合は、「アカウント登録が完了しました」メールを<br>受信したメールアドレスを入力ください。     |
|                                                             |
| © 2021 Japan Public Health Association All Rights Reserved. |

#### 2.3.2 受信メールからアクセス

メールヘパスワード設定用の URL が送られますのでページにアクセスします。

※URL の有効時間は 30 分のため、過ぎてしまった場合は再度<u>ログインページ</u>からパスワード初期化を お願いいたします。

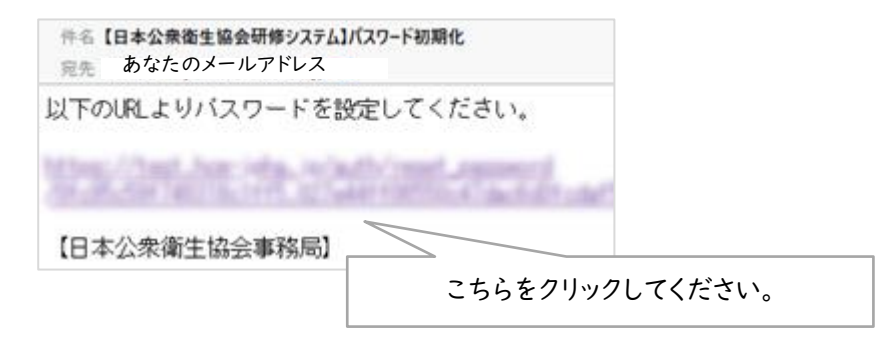

## 2.4 パスワードの設定

画面の指示に従い、パスワードを入力し、【送信】をクリックします。

| JPHA研修システム                                                                                                    | ≡ |
|----------------------------------------------------------------------------------------------------|---|
| パスワード初期化                                                                                                    |   |
| パスワードは8文字以上で、以下を含む必要があります。                                                                                            |   |
| <ul> <li>数字1文字以上</li> <li>アルファベット/小文字1文字以上</li> <li>アルファベット大文字1文字以上</li> <li>記号1文字以上 !%&amp;@#\$^*?_~のいずれか</li> </ul> |   |
| 新しいパスワード                                                                                                    |   |
|                                                                                                    | ۲ |
| 新しいパスワード(確認用)                                                                                                    |   |
|                                                                                                    | ۲ |
| 送信                                                                                                    |   |

パスワードの設定が完了すると、ログインページに変わります。

| JPHA研修システム                                             | =                    |
|--------------------------------------------------------|----------------------|
| パスワードを変更しました                                           | ×                    |
| ログイン                                                   | パスワードを変更しました         |
| Emailを入力                                               |                      |
| パスワードを入力                                               | ۲                    |
| <ul> <li>ログインしたままにする</li> <li>ンパスワード初期化はこちら</li> </ul> |                      |
| © 2021 Japan Public Health Association /               | All Rights Reserved. |

2.5 ログイン

| JPHA研修システム                                                                                     | ≡       |
|------------------------------------------------------------------------------------------------|---------|
| 必要なメールが受信者側の設定により届かない場合がございま<br>す。ご利用に際してhcm-jpha.jp及びjpha.or.jpからのメールを受<br>信できるように設定をご確認ください。 | ×       |
| ログイン                                                                                           |         |
| ・Emailを入力                                                                                      |         |
| パスワードを入力 🖉                                                                                     | ۲       |
| ロ <b>クインしたままにする ログイン</b><br>»パスワード初期化はこちら                                                      |         |
| © 2021 Japan Public Health Association All Rights Re                                           | served. |

- ① メールアドレスを入力します。
- ② 設定したパスワードを入力します。
- ③ 「ログイン」をクリックしてログインします。

## 2.6 ご利用開始

以上の通りログインしていただくことで、HCM-JPHA(日本公衆衛生協会研修システム)をご利用いただけます。

# 3 ログイン後について

## 3.1 プロフィール情報変更のお願い

【プロフィール管理】より、ご登録情報を変更できますので、必須情報項目にご記入の上ご登録をお願いいたします。

| JPHA研修システム      |        | テスト 太郎・              |
|-----------------|--------|----------------------|
|                 |        | プロフィール管理<br>パスワード再設定 |
| 研修              | お知らせこち | らをクリックしてください。        |
| 現在受講可能な研修はありません | 現在お知ら  |                      |

#### ※ のある項目が必須情報となります。

| プロフィール更新<br><sup>新ある項目は必須です。</sup> | Ť                 |               |                  |
|------------------------------------|-------------------|---------------|------------------|
| ユーザロ                               | 20210002          |               |                  |
| メールアドレス                            | dtaka58@gmail.com | » メールアドレスの§   | 更新はこちら           |
| 姓※                                 | 進意                | 名※            |                  |
| セイ※                                |                   | **            |                  |
| 勤務先都道府県 <mark>※</mark>             | **** <b>*</b>     | 勤務先※          |                  |
| 勤務先電話番号※                           |                   | 研修中の緊急連絡先(任意) |                  |
| 役職※                                |                   | 職種※           | ~                |
| 入庁年数※                              | 白                 | 目現職の経験年数※     | 年目               |
| 研修力テゴリ<br>✓ 行政支援リーダー               |                   |               |                  |
|                                    |                   | 更新            |                  |
|                                    |                   |               |                  |
|                                    | 記入後は忘れずに頭         | 更新ボタンを押してくださ  | ۲٬۰ <sub>۰</sub> |

#### 3.1.1 メールアドレスの変更

初期登録のメールアドレスから、他のメールアドレス(個人利用メールアドレス等)にご変更が可能です。 プロフィール更新ページにて、【メールアドレスの更新はこちら】をクリックしてください。

| プロフィール更新<br><sup>※がある項目は必須です。</sup> |                                   |                 |         |
|-------------------------------------|-----------------------------------|-----------------|---------|
| ユーザロ                                | ID 36210062                       | こちらをクリックお願いします。 |         |
| メールアドレス                             | dtaka58@gmail.com                 | »メールアドレスの       | D更新はこちら |
| 姓※                                  | 進合                                | 名※              |         |
|                                     | メールアドレス変<br>現在のメールアドレス            | 更               |         |
|                                     | <b>新しいスールアドレス ※</b><br>メールアドレスを入力 | 0               |         |
|                                     |                                   | 送信              |         |

- ① 新しいメールアドレスを入力し、「送信」をクリックします。
- ② 新しいメールアドレスに「メールアドレス所有権確認通知」メールが届きます。
- ③ メールに記載された URL をクリックするとメールアドレスの変更処理が完了します。

3.1.2 パスワードの再設定

| JPHA研修システム      |                  | テスト 太郎 - |
|-----------------|------------------|----------|
|                 |                  | プロフィール管理 |
|                 |                  | パスワード再設定 |
| 研修              | お知らせ             |          |
| 現在受講可能な研修はありません | 現在おう こちらをクリックお ぼ | 願いします。   |

| パスワードの変更                                                                                       |
|------------------------------------------------------------------------------------------------|
| パスワードは8文字以上で、以下を含む必要があります。                                                                     |
| <ul> <li>数字1文字以上</li> <li>アルファベット小文字1文字以上</li> <li>アルファベット大文字1文字以上</li> <li>記号1文字以上</li> </ul> |
| 元のバスワード※<br>①                                                                                  |
| 新しいパスワード※ ② ③                                                                                  |
| 新しいパスワード(確認用) ※<br>③                                                                           |
| 変更                                                                                             |

- ① 現在のパスワードを入力します。
- ② 新しいパスワードを入力します。
- ③ 再度新しいパスワードを入力します。
- ④ 「変更」をクリックするとパスワードの再設定が完了します。

※パスワードは8文字以上で、以下を含む必要があります。

- 数字 | 文字以上
- アルファベット小文字 | 文字以上
- アルファベット大文字 | 文字以上
- 記号 | 文字以上

#### 3.2 その後の流れについて

事前研修などのご案内は、開設次第メールにてご連絡いたします。

# 4 ご質問・ご不明点について

### 4.1 アカウント削除について

アカウント削除をご要望の際は、事務局までご連絡ください。

### 4.2 事務局連絡先

ご不明な点などございましたら下記宛てに研修名を記載の上、ご連絡下さい。

一般財団法人 日本公衆衛生協会
 各研修担当まで
 kenshu@jphakenkoukiki.mhlw.go.jp
 kenshu@jpha.or.jp
 TEL 03-3352-4283 FAX 03-3352-4282